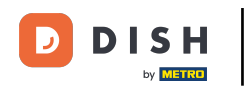

Prvým krokom je otvorenie mobilnej aplikácie DISH a prihlásenie. Kliknutím na prihlásenie sa dostanete ďalej.

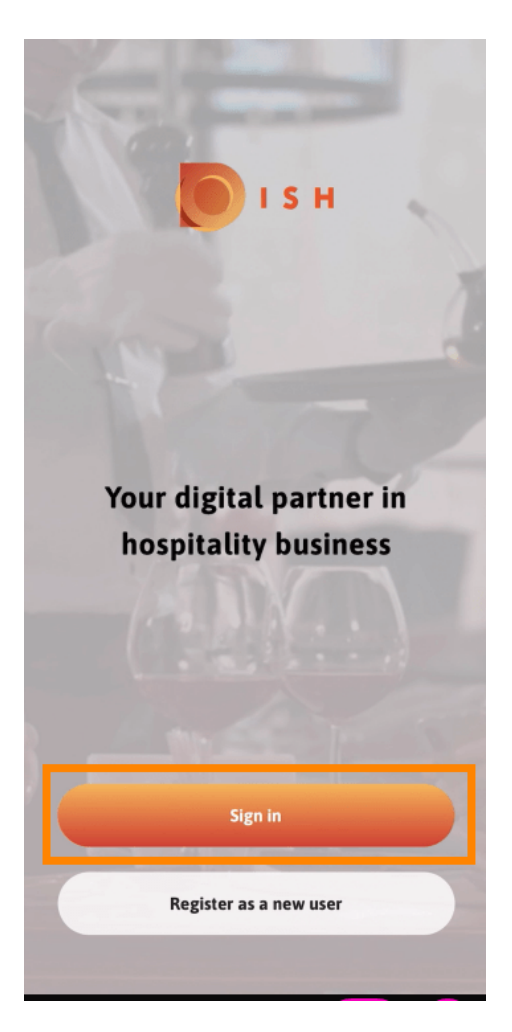

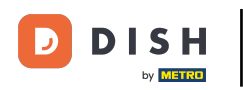

• Kliknite na pokračovať, aby ste boli presmerovaní na stránku jednotného prihlásenia DISH.

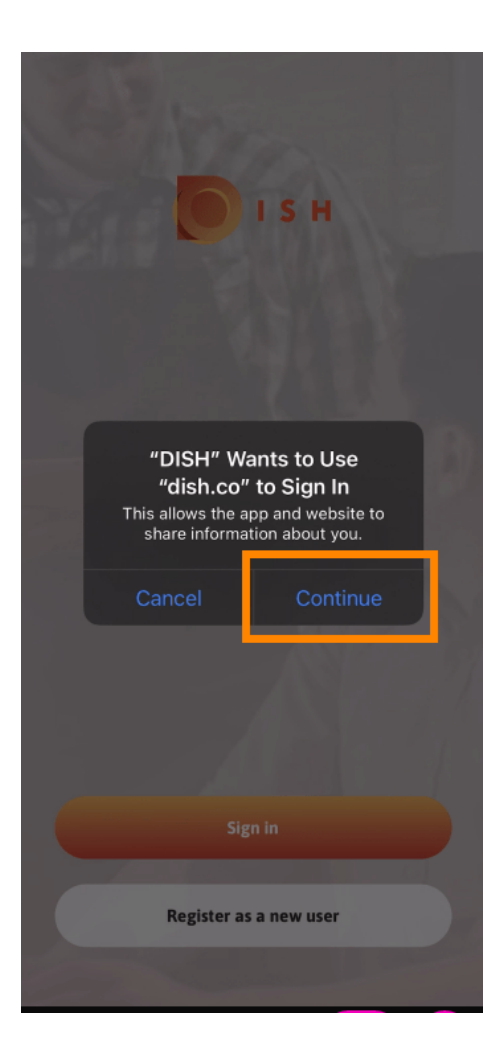

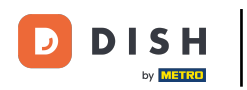

## Zadajte používateľské meno a heslo.

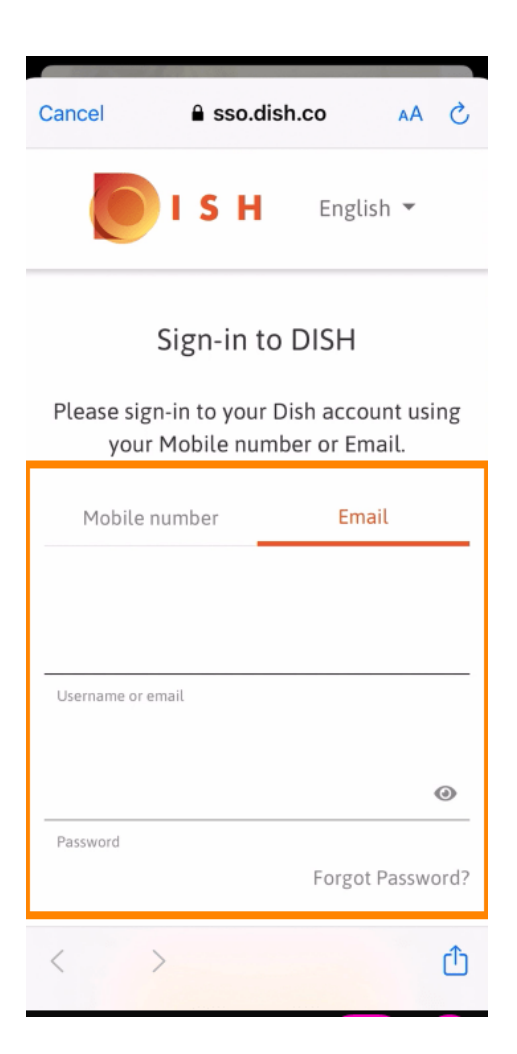

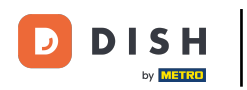

## Dokončite tento krok kliknutím na prihlásiť sa .

| Cancel                                                                 | sso.disl                            | h.co        | AA ×     |
|------------------------------------------------------------------------|-------------------------------------|-------------|----------|
| Please sign-in to your Dish account using your Mobile number or Email. |                                     |             |          |
| Mobile number Emai                                                     |                                     | L           |          |
|                                                                        |                                     |             |          |
| training@hd.digital                                                    |                                     |             |          |
| Username o                                                             | or email                            |             |          |
|                                                                        |                                     |             | ۵        |
| Password                                                               |                                     |             |          |
|                                                                        |                                     | Forgot P    | assword? |
|                                                                        |                                     |             |          |
|                                                                        | Log I                               | n           |          |
|                                                                        | No Account<br><mark>Sign u</mark> j | t yet?<br>p |          |
| <                                                                      | >                                   |             | Û        |

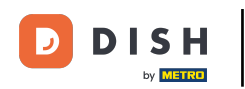

Nástroj Rezervácia DISH sa zobrazí pod vašimi nástrojmi. Kliknutím naň otvoríte informačný panel.

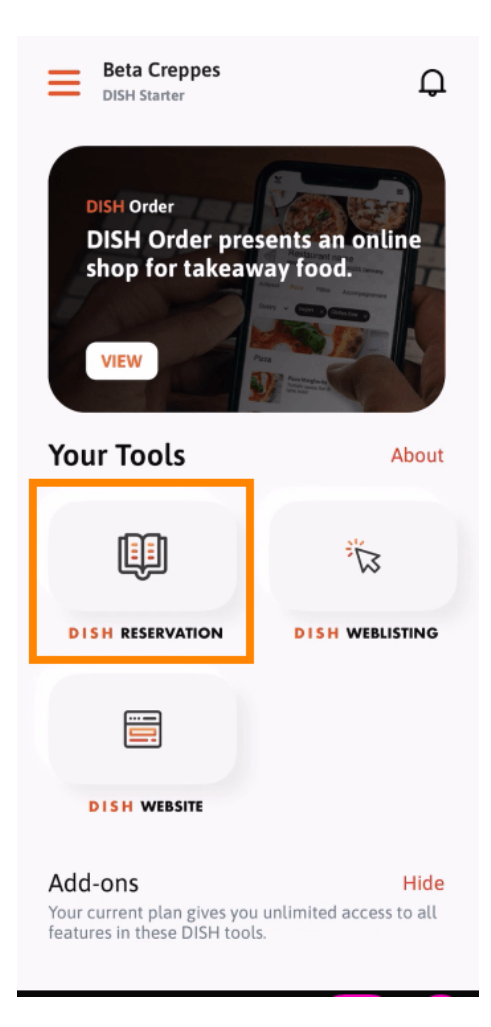

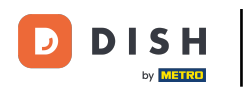

Pokračujte kliknutím na Rezerváciu DISH .

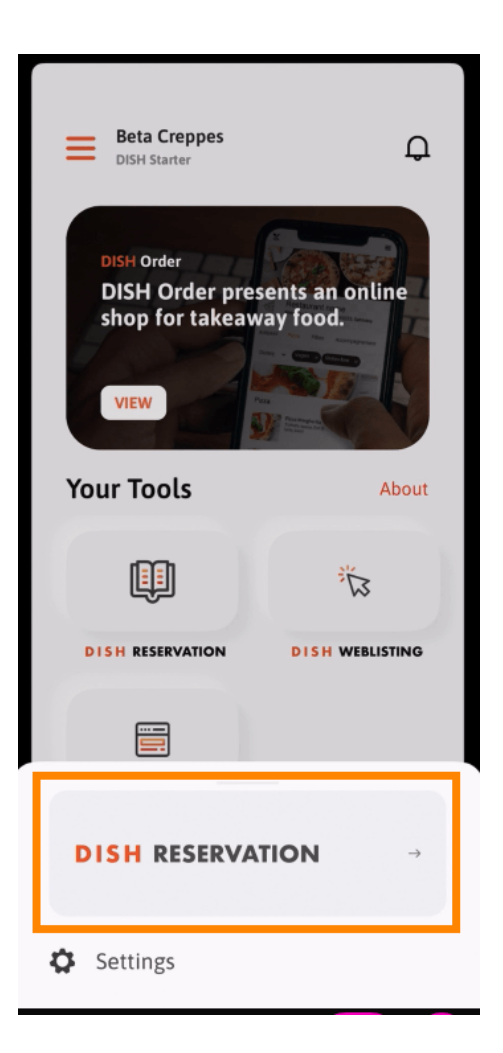

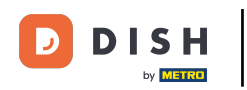

Na zabezpečenie vysokých štandardov kvality súhlaste s používaním súborov cookie.

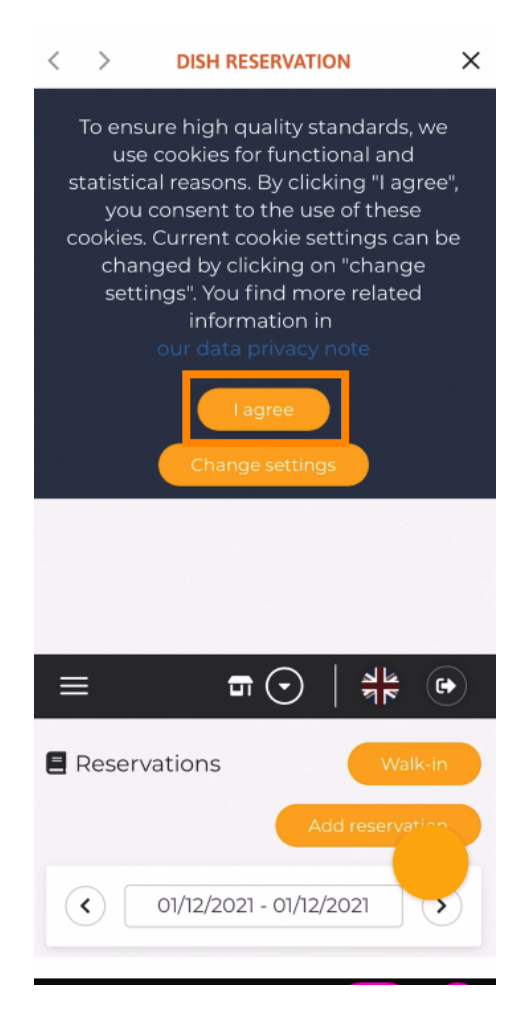

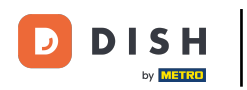

To je všetko. Teraz ste v mobilnej verzii rezervácie DISH.

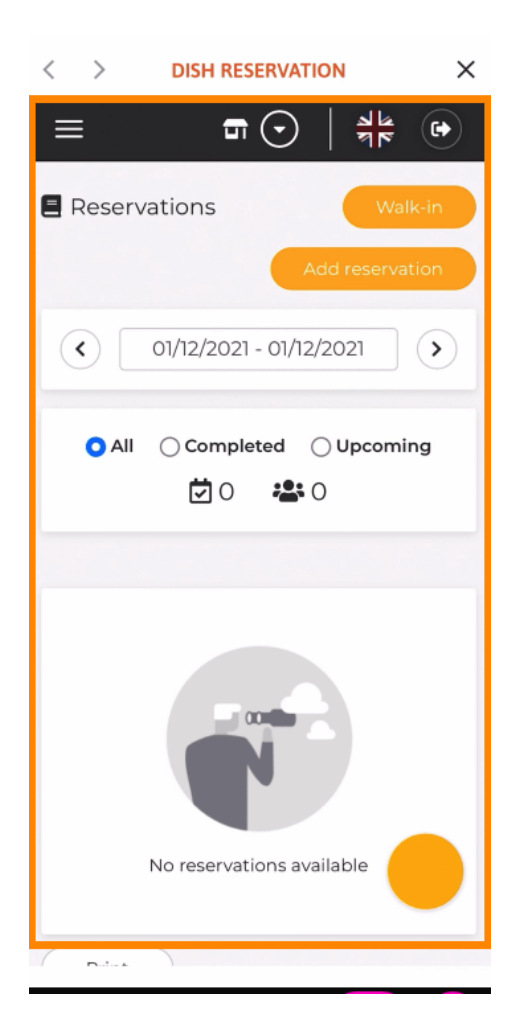

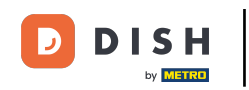

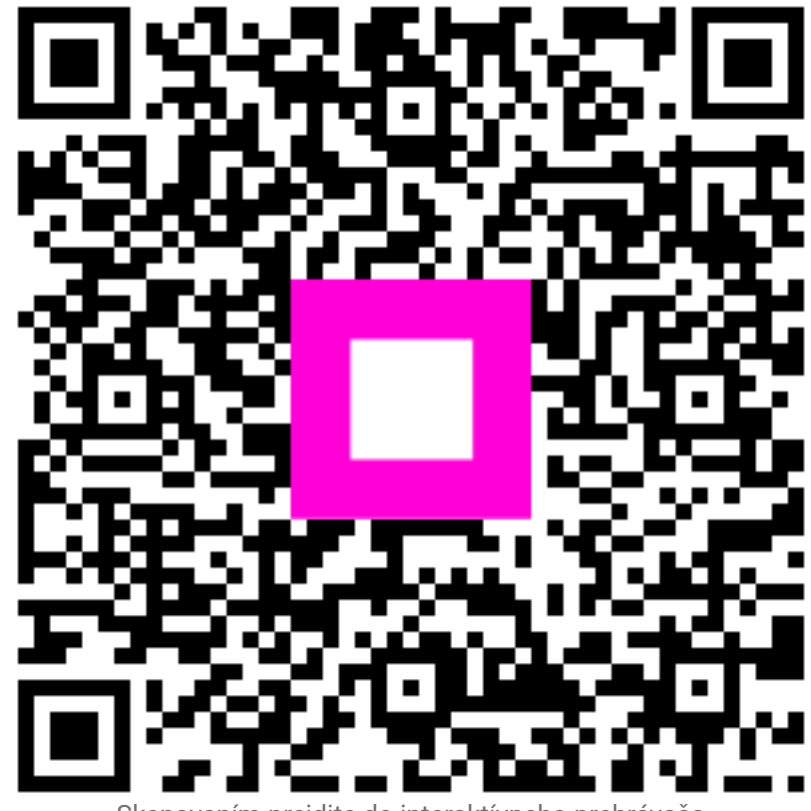

Skenovaním prejdite do interaktívneho prehrávača